# FGS-200 Programmable Test Stand Operations Manual

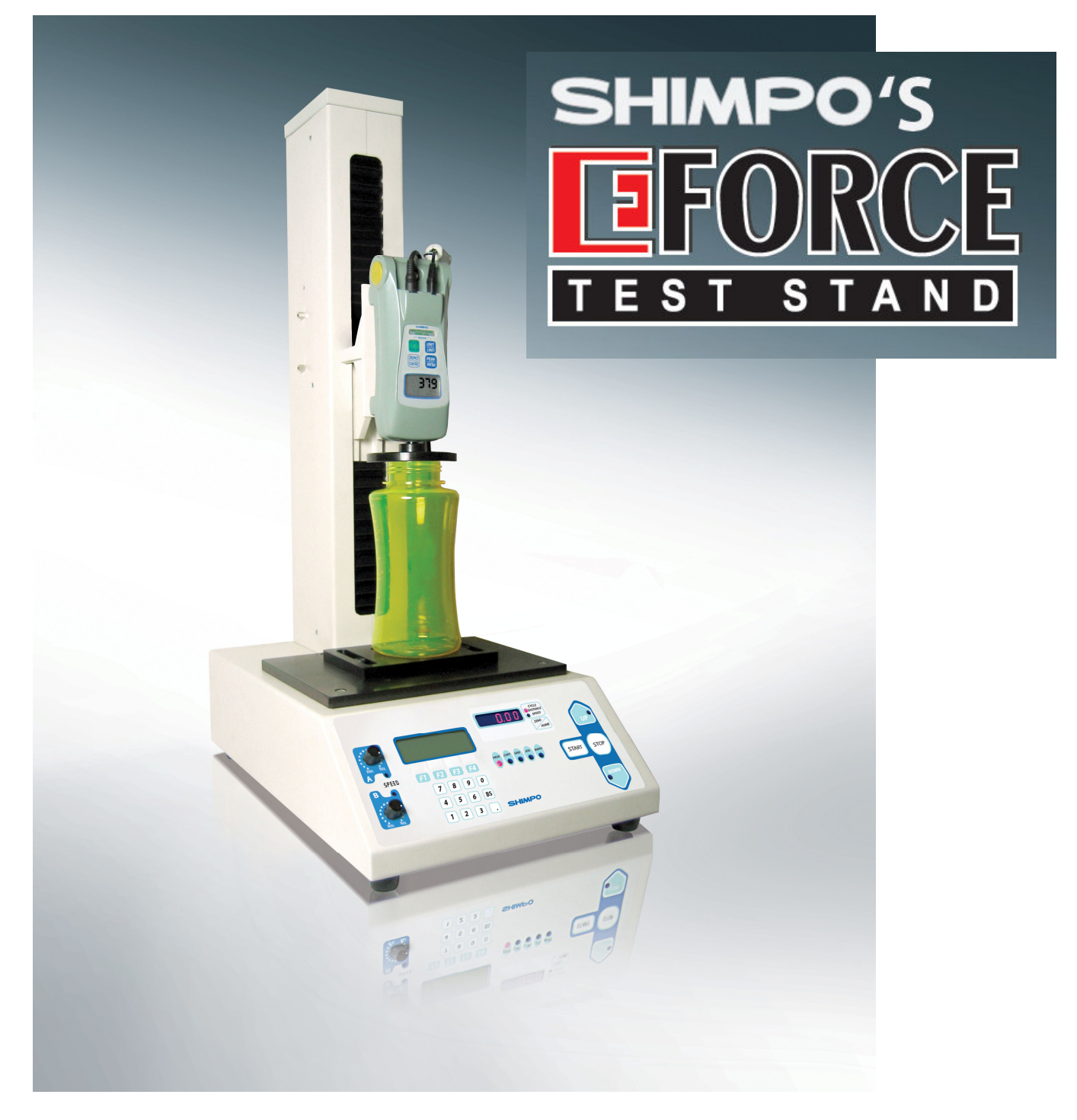

# Product Overview

Thank you for choosing the FGS-200PV motorized test stand. Read this manual thoroughly prior to operation. This holds important information on the test stand and its various functions. Keep this manual accessible for future reference.

The FGS-200PV is rated for 200 lbs capacity. Some of the key features of this stand:

- USB communication (USB 1.1)
- Force vs. Distance Graph
- Force vs. Time Graph
- Multiple test sets (separated by sets)
- Programmable functions (Top Load Test, Standard Test, Break Test)
- Intuitive graphing functions (Graph capture, cross hair point check)
- Standard functions similar to previous test stand (Manual, Single, Jog, Continuous, Program)
- Software is included with USB and FGS-FGV-200P communication cable

# Compatibility

The FGS-200PV is compatible with the FGV-X/FGV-200HX force gauges (excluding the FGV-500HX and FGV-1000HX models). This test stand is also designed to work with the new FGV-XY series

Note: The test stand communicates to the force gauge via special DB9 cable (FGS-FGV200P) The baud rate of the test stand is set at 19200 baud, it is required that the Force gauge attached should have the same baud rate set for proper communication.

See software section for PC interface requirements

# **Description of Parts**

There are two limit switches located on the side of the column. This limit switches serves as mechanical stops for the force gauge bracket. This provides a secondary safety stop in case of wrong entry on the program parameter.

To operate the limit switch, twist and push to slide in place.

Emergency Stop button located on the upper right section of the work table. This is a master stop that will stop any movement and operation from the test stand. It overrides all control functions from the test stand including software operation. To reset simply turn counter clockwise and the button will release in place.

Connector of main body

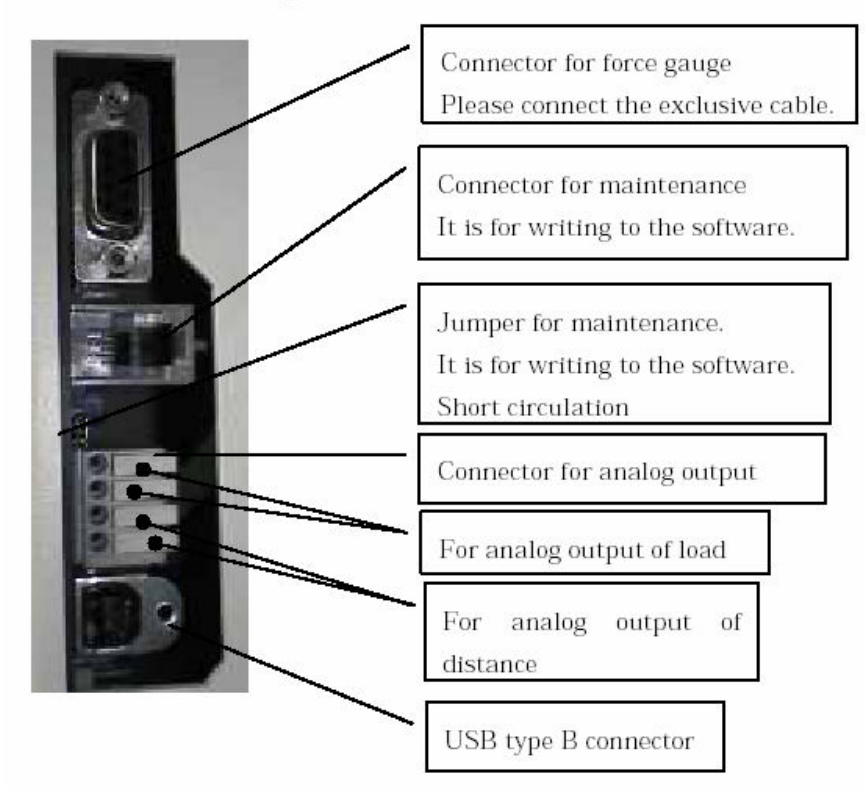

# **Control Panel**

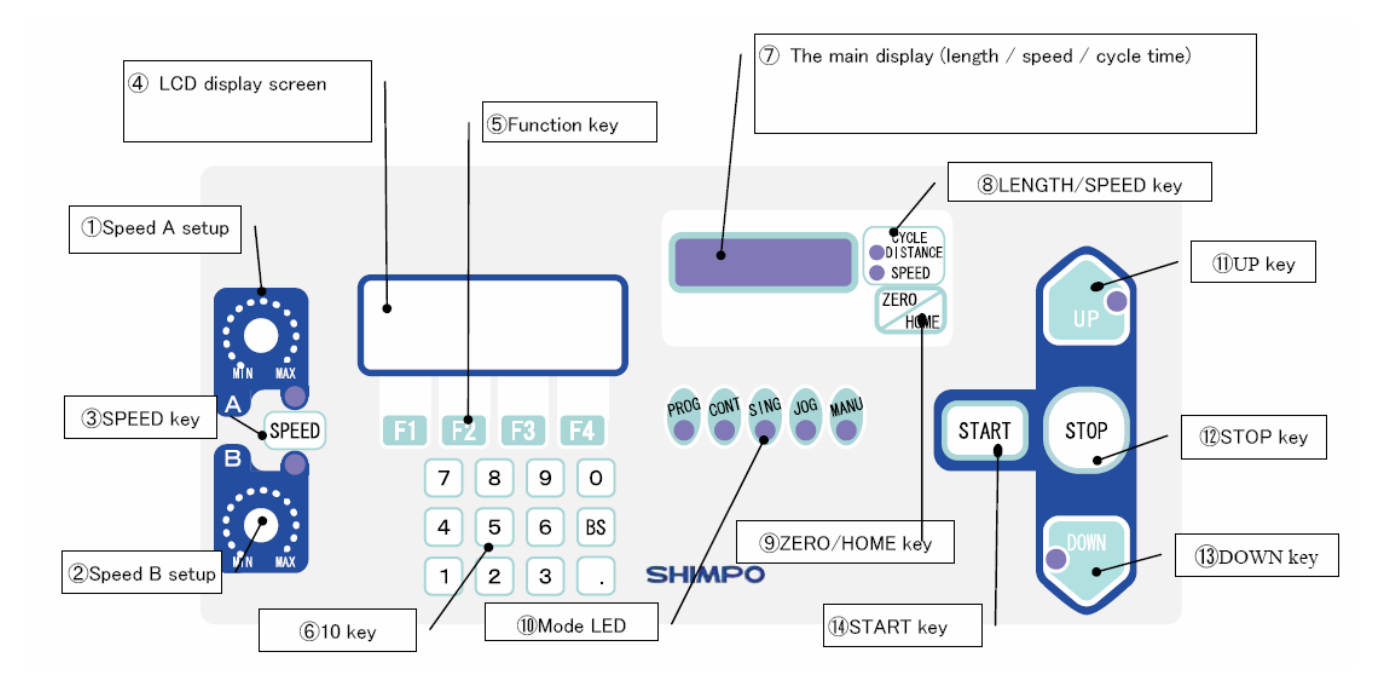

# How to set up communication with the Test stand

- 1. Set the force gauge to 19200 Baud rate
- 2. Attach the force gauge to the mounting bracket
- 3. Attach the force gauge to the test stand using the FGS-FGV200P cable.
- 4. Important to follow the sequence of powering up the test stand
  - a. Turn on the Force gauge and allow initialization process
  - b. Turn on the force gauge, check if the model number of the attached force gauge is reflected momentarily on the LCD.
  - c. Press Reset to reset to acknowledge the communication of the force gauge.

Note: If the model number of the force gauge is not shown

- a. Check the communication cable if it is firmly in place.
- b. Verify if the force gauge is set to the right baud rate
- c. Restart the power up procedure make sure that the force gauge is turned on first before the test stand.
- 5. Choose the HOME position and press the ZERO/HOME button to accept the new HOME position.
- 6. Using the function keys (F4) select the required MODE for testing. Each time F4 or MOD button is pressed a corresponding LED indicator lights up on the front display indicating the mode of the test stand. Pressing F4 or MOD button after PROG, allows the user to go to the unit selection set up. The following settings can be changed.
  - a. Distance Millimeters or English units
  - b. Force kg, lbs, N, oz, g (selection varies depending on the attached force gauge).

Note: Pressing the F4 or MOD button after changes are made, scrolls thru the available selection.

The Function keys changes selection depending on the window displayed.

Description of Different MODEs

1. MANU (Manual Mode) The simplest mode from the test stand. This allows the user to reposition the force gauge bracket anywhere in the column. Can be used for simple testing where one direction for test is required.

Available Set up Options

- a. Force limits can be entered to stop the test stand from moving. Entering zero value disables the force limit function.
- b. Speed is selected based from SPEED A or SPEED B. (Operation manual adjustments using the speed knobs).
- Operation: The test stand moves based from the selected direction for test. The test stand will continue to move towards the selected direction until one of the conditions are met:
- One of the Limit switch has been activated

- The STOP Button is pressed
- The set forece limit has been breached.
- 2. JOG (Jog Mode) Adjustment mode the test stand bracket will move based on the activation of the UP and DOWN button. Unlike Manual Mode the test stand bracket will stop as soon as the direction buttons are depressed (momentary movement)
- SING (Single Mode) Single operation for both direction. The test stand will not only perform compression, but tension as well. The value for P1 and P2 are based from which direction buttons is first pressed. Available Set UP Options:
  - Force Limits for both direction
  - Dwell or hold time after the required distance or force had been detected
  - Tare function.

Operation: The test stand will perform one complete set of compression and tenstion test.

Note: The test stand speed is manually adjusted from the speed knobs The test stand will move to the first selected direction then afterwards move to the opposite direction.

4. CONT (Continuous Mode) this is similar to Single mode with multiple cycles.

Available Options

- Force Limits for both direction
- Dwell or hold time after the required distance or force had been detected
- Tare function.
- Speed can be entered using the key pads

Operation: The test stand will perform repeated sets of compression and tenstion test. Ideal for fatigue testing.

- 5. PROG (Program Mode) There are 3 program modes set to the test stand
  - a. TOP Top Load Test
  - b. STD Standard Test
  - c. BREAK Break Test

TOP Load test is designed for bottle testing where a required amount of force is needed within a particular displacement.

Under this mode there are five optional test points, which can be programmed for down or up direction.

NOTE: Entering a zero value for distance on any of the test points disable that particular test point.

# Available Set up Options:

- Threshold this value is used to determine if the compression plate made contact with test sample. It is recommended that a max value of 0.2% of FS be used as the threshold value for testing.
- Cycles number of repetition for test that requires more than one test to be performed on a particular cycle. Max cycle from the test stand can be set to as high as 9,999 times.
- AP (Approaching Point Distance) Approaching distance from the set HOME position. This function is very useful for testing samples with different heights. Setting the value to "0" disables this function and sets the threshold value as the main control for determining where the test points starts (P1—P5).
- Force force limits to prevent the force gauge bracket to move forward or backwards once the set force has been detected.
- Direction UP or Down direction for testing.
- Time or Dwell time once the set distance has been reached.

# STD or Standard Mode

This is the same as the regular test stand, allows users to have a preload value to be set on the test stand to simulate real application conditions. Similar to the TOP load test it has the same parameters and available options with the absence of the threshold value which is replaced by PL or preload.

- Cycles number of repetition for test that requires more than one test to be performed on a particular cycle. Max cycle from the test stand can be set to as high as 9,999 times.
- AP (Approaching Point Distance) Approaching distance from the set HOME position. This function is very useful for testing samples with different heights. Setting the value to "0" disables this function and sets the threshold value as the main control for determining where the test points starts (P1—P5).
- Force force limits to prevent the force gauge bracket to move forward or backwards once the set force has been detected.
- Direction UP or Down direction for testing.
- Time or Dwell time once the set distance has been reached.

NOTE: In both test types if the value for distance is set to zero the program ignores that test point.

Important to have the HOME position predetermined before entering parameter settings.

If the AP or Approaching distance is set wrong and the force gauge detects a force prior to its completion. The test sand will terminate and end the program and will stop.

#### **BREAK or Break Mode**

The way the test stand determines the break point is to it detects the percent drop from the Maximum peak value recorded.

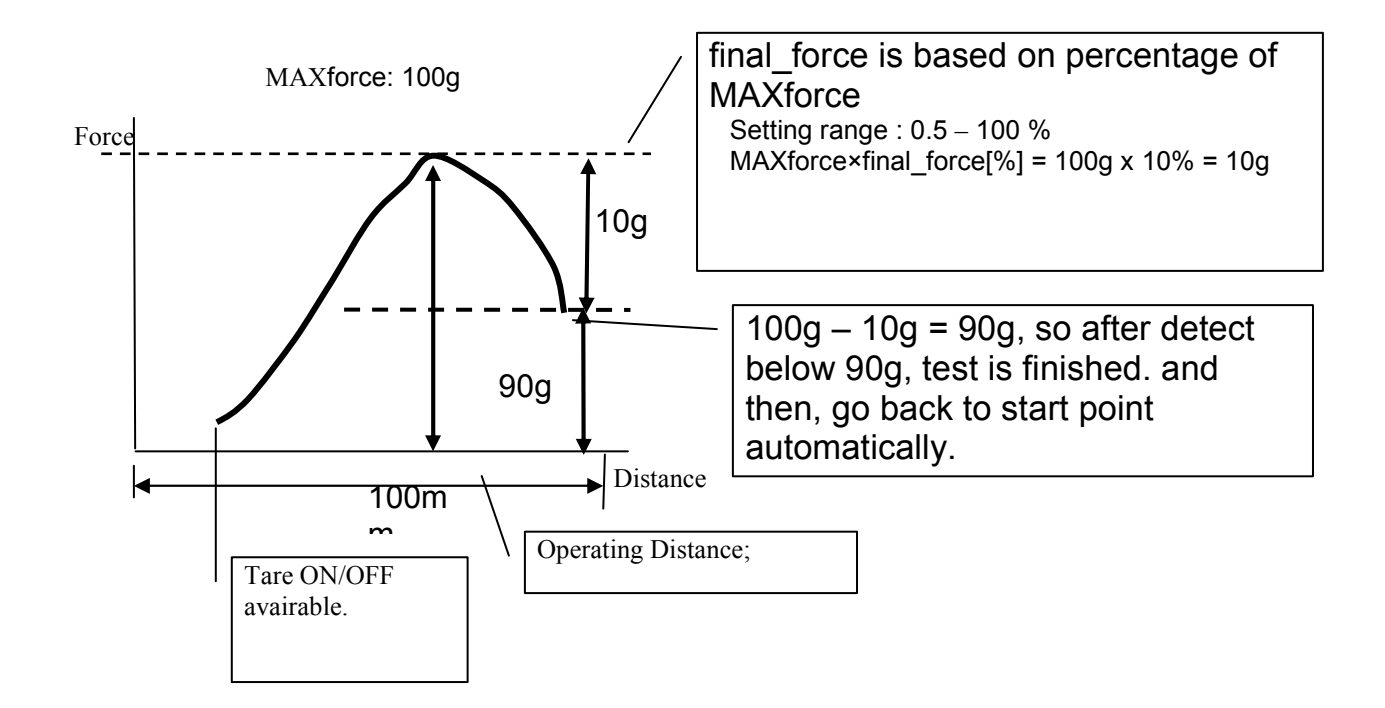

From the diagram above the settings are as follows Percent drop is set to 10 percent Detected max value to be 100g

NOTE: Recommend not to set the percent drop less than 0.5%, this may trigger false detection of the break point (Noise and vibration from the movement).

# Software for the FGS-200

# System Requirements

- Minimum 512 RAM
- Windows 2000 (service pack 4) or Windows XP (service pack 2)
- 1 Gigabyte disk space
- USB 2.0 port

# **Materials**

- FGS-FGV200P Communication Cable
- USB A to USB B Cable (6.6ft included in the test stand)
- Installation CD

# **Required programs:**

The installation CD should have the EStand\_USB driver folder

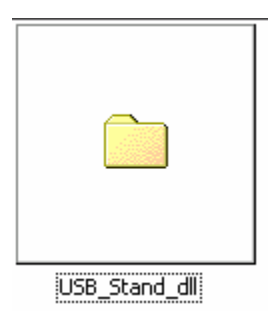

Files in this folder

- Usb estand.dll
- Usb\_estand.inf
- Usb\_estand.sys

Program folder should contain the following files.

| 💼 EStand.exe     | 1,356 KB | Application            | 9/24/2007 11:31 AM |
|------------------|----------|------------------------|--------------------|
| 🚞 Measurement    |          | File Folder            | 10/4/2007 10:08 AM |
| 🐻 Color.ini      | 4 KB     | Configuration Settings | 4/4/2005 2:41 AM   |
| 🚞 Data           |          | File Folder            | 10/4/2007 10:08 AM |
| 🐻 Language.ini   | 8 KB     | Configuration Settings | 8/30/2007 4:31 PM  |
| 🐻 LineColor.ini  | 1 KB     | Configuration Settings | 3/24/2006 12:07 AM |
| 🖻 System.dat     | 1 KB     | DAT File               | 9/24/2007 11:32 AM |
| 🔊 usb_estand.dll | 11 KB    | Application Extension  | 6/23/2004 7:43 PM  |
| 🔊 XYChart4_3.ocx | 1,784 KB | ActiveX Control        | 5/5/2006 3:34 PM   |

# How to install the USB drivers?

#### There are two ways to install the USB drivers.

- Go the USB\_Stand\_dll folder and right click on the USB\_estand.inf file. Select install from the options available.
- Depending on the Operating system, you may need to install the USB driver particularly on the USB port that will be used.
  - a. Plug in the USB cable and allow the computer to detect the new hardware.

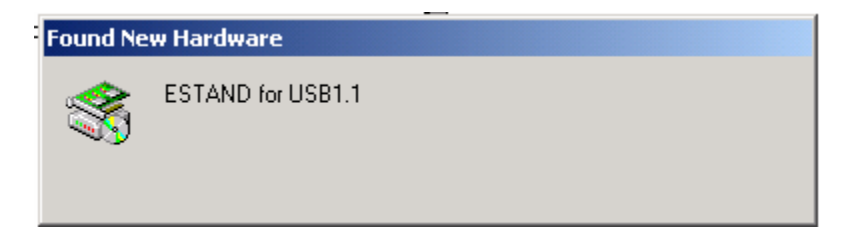

This will appear on the window after the USB connection is detected.

| Files Need | led                                                            | X      |
|------------|----------------------------------------------------------------|--------|
| r 🖃        | The file 'USB_ESTAND.sys' on (Unknown) is needed.              | ОК     |
|            |                                                                | Cancel |
|            | Type the path where the file is located, and then click<br>OK. |        |
|            |                                                                |        |
|            | Copy files from:                                               |        |
|            | c:\documents and settings\amorales\my document                 | Browse |
|            |                                                                |        |

Please select cancel on this window and look for the icon for the USB device located on the bottom of the screen.

b. Double click on the Icon for the USB device

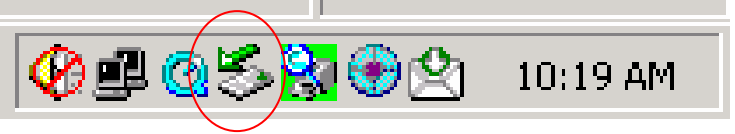

| 🍝 Unplu | ug or Eject Hardware                                                                                                    | <u>? ×</u>        |
|---------|----------------------------------------------------------------------------------------------------|-------------------|
| \$      | Select the device you want to unplug or eject, and then click Stop<br>Windows notifies you that it is safe to do so unplug the device fron<br>computer. | ). When<br>n your |
| Hardwa  | are devices:                                                                                                    |                   |
|         | STAND for USB1.1                                                                                                    |                   |
| ESTAN   | ID for USB1.1 at ESTAND for USB1.1                                                                                                    |                   |
|         | Properties St                                                                                                    | op                |
| 🔽 Disp  | play device components                                                                                                    |                   |
| 🔽 Sha   | ow Unplug/Eject icon on the taskbar                                                                                                    | ose               |

This window will appear on the screen. The yellow mark indicates that the USB device is not recognized.

- ESTAND for USB1.1 Properties <u>?</u> × Upgrade Device Driver Wizard General Driver Welcome to the Upgrade Device ESTAND for USB1.1 **Driver Wizard** Device type: Universal Serial Bus controllers This wizard helps you upgrade a device driver for a hardware device. Manufacturer: Unknown Location: ESTAND for USB1.1 Device status-This device is not configured correctly. (Code 1) -To reinstall the drivers for this device, click Reinstall Driver. -Reinstall Driver.. To continue, click Next. Device usage: -Use this device (enable) Next> Cancel ΟK Cancel
- c. Select properties

- d. Select Reinstall Driver, and follow the Driver Wizard
- e. Select Next to proceed. From the location of the device driver select specific location as the option as shown on the next page.

| lpgrade Device Driver Wizard                                                                                           |                                                                                     |  |  |  |  |  |
|----------------------------------------------------------------------------------------------------|-------------------------------------------------------------------------------------|--|--|--|--|--|
| Install Hardware Device Drivers<br>A device driver is a software program that er<br>an operating system.               | nables a hardware device to work with                                               |  |  |  |  |  |
| This wizard upgrades drivers for the following                                                                         | g hardware device:                                                                  |  |  |  |  |  |
| ESTAND for USB1.1                                                                                                    |                                                                                     |  |  |  |  |  |
| Upgrading to a newer version of a device driver may add functionality to or improve the<br>performance of this device. |                                                                                     |  |  |  |  |  |
| What do you want the wizard to do?                                                                                     |                                                                                     |  |  |  |  |  |
| C Search for a suitable driver for my de                                                                               | vice (recommended)                                                                  |  |  |  |  |  |
| <ul> <li>Display a list of the known drivers for<br/>driver</li> </ul>                                                 | this device so that I can choose a specific                                         |  |  |  |  |  |
|                                                                                                    | <back next=""> Cancel</back>                                                        |  |  |  |  |  |
| pgrade Device Driver Wizard                                                                                            |                                                                                     |  |  |  |  |  |
| Select a Device Driver<br>Which driver do you want to install for this d                                               | evice?                                                                              |  |  |  |  |  |
| Select the manufacturer and model of you have a disk that contains the driver you v                                    | ir hardware device and then click Next. If you<br>vant to install, click Have Disk. |  |  |  |  |  |
| Models:                                                                                                    |                                                                                     |  |  |  |  |  |
|                                                                                                    |                                                                                     |  |  |  |  |  |
| USB_ESTAND.Sys ESTAND USB I/F Driver                                                                                   |                                                                                     |  |  |  |  |  |
| USB_ESTAND.Sys ESTAND USB I/F Driver                                                                                   |                                                                                     |  |  |  |  |  |
| USB_ESTAND.Sys ESTAND USB I/F Driver  Show compatible hardware  Show all hardware of this device class                 | Have Disk                                                                           |  |  |  |  |  |

f. Select Next and Have a disk button, browse to the location of the USB driver folder

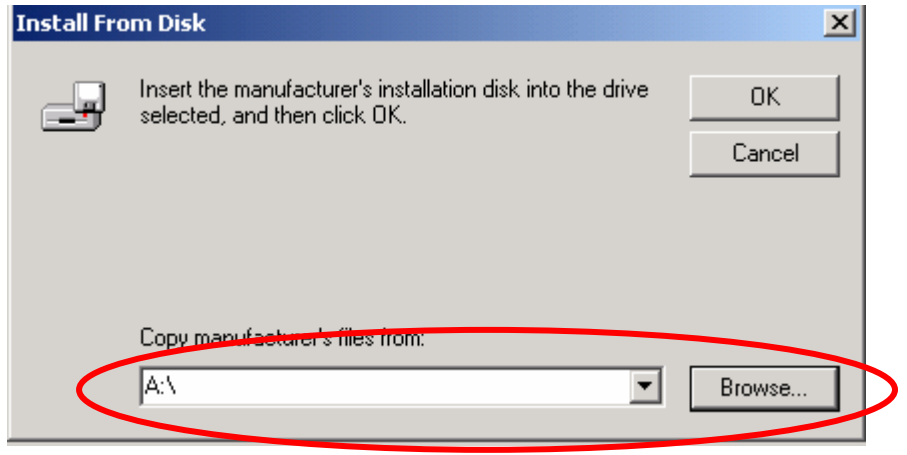

| Locate File  |                |                           |   |          | ? ×    |
|--------------|----------------|---------------------------|---|----------|--------|
| Look in:     | G USB_Stand    | Lqli                      | • | 🗢 🗈 💣 🎫  |        |
| History      | 📕 usb_estand.  | nf                        |   |          |        |
|              |                |                           |   |          |        |
| My Documents |                |                           |   |          |        |
| My Computer  |                |                           |   |          |        |
|              | File name:     | usb_estand.inf            |   | •        | Open   |
| My Network P | Files of type: | Setup Information (*.inf) |   | <u> </u> | Cancel |

g. Select the usb\_estand.inf file then open. This will install the driver to the particular port where the test stand is connected.

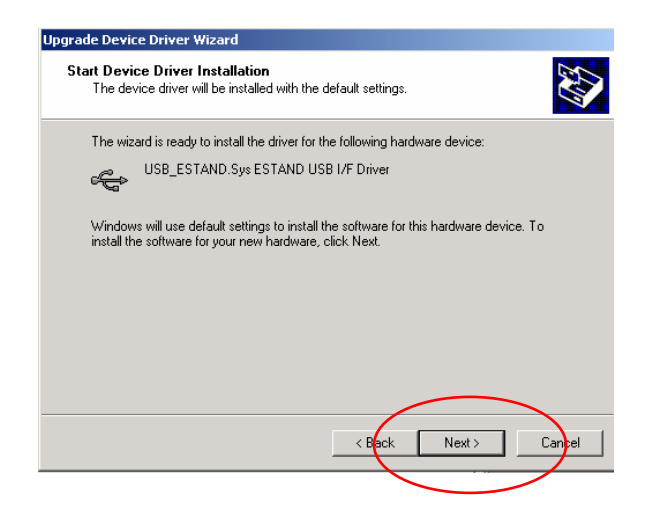

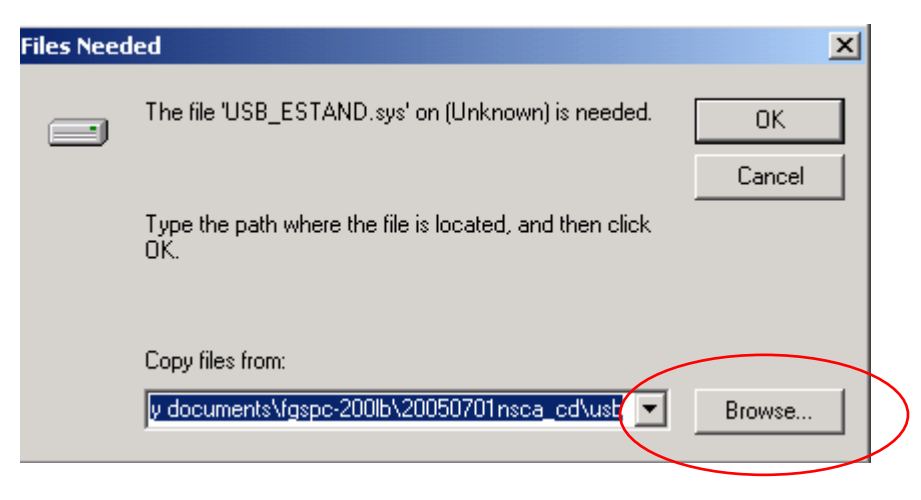

Browse the location of the USB\_stand dll folder.

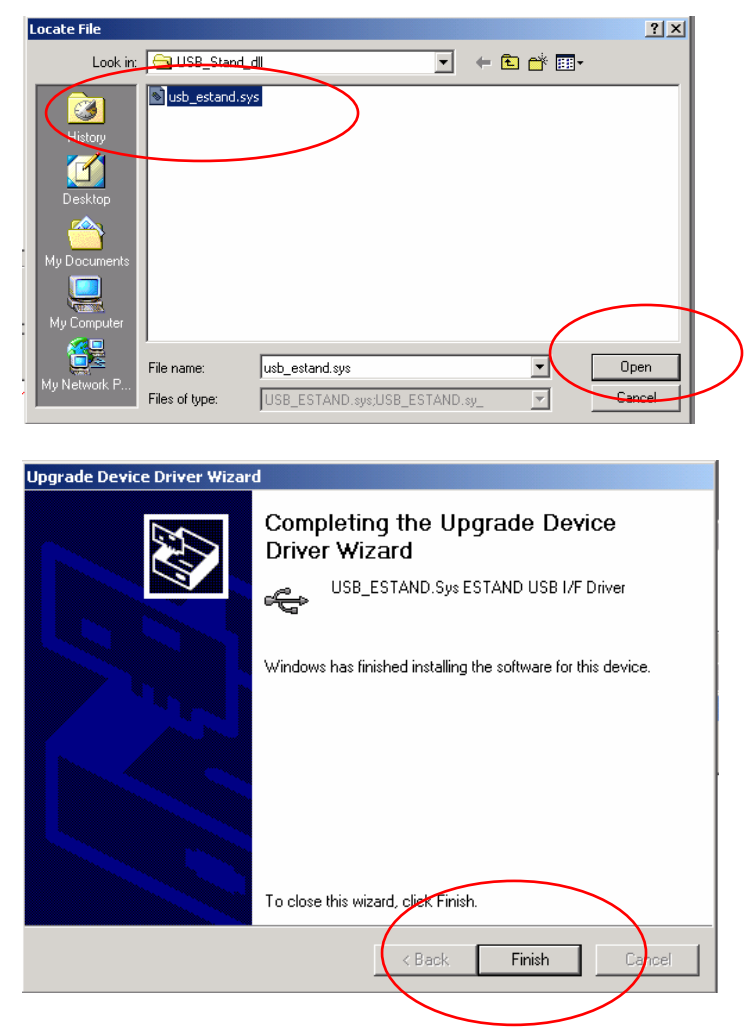

Select finish to exit and complete the installation for the USB driver.

To test the communication, go back to the software folder. (Make sure that the icon for the test stand is extracted together with the other files on the zip. This will prevent OCX and runtime error from occurring).

| Data             |                                                                                                    | File Folder                                                                                                    | 10/4/2007 10:08 AM                                                                                                    |
|------------------|----------------------------------------------------------------------------------------------------|----------------------------------------------------------------------------------------------------|----------------------------------------------------------------------------------------------------|
| Measurement      |                                                                                                    | File Folder                                                                                                    | 10/4/2007 10:08 AM                                                                                                    |
| 🗒 Color.ini      | 4 KB                                                                                                    | Configuration Settings                                                                                                    | 4/4/2005 2:41 AM                                                                                                    |
| 💼 EStand.exe     | 1,356 KB                                                                                                    | Application                                                                                                    | 9/24/2007 11:31 AM                                                                                                    |
| 🗟 Language ini   | 8 KB                                                                                                    | Configuration Settings                                                                                                    | 8/30/2007 4:31 PM                                                                                                    |
| 👪 LineColor.ini  | 1 KB                                                                                                    | Configuration Settings                                                                                                    | 3/24/2006 12:07 AM                                                                                                    |
| 🔊 System.dat     | 1 KB                                                                                                    | DAT File                                                                                                    | 9/24/2007 11:32 AM                                                                                                    |
| 🔊 usb_estand.dll | 11 KB                                                                                                    | Application Extension                                                                                                    | 6/23/2004 7:43 PM                                                                                                    |
| 🔊 XYChart4_3.ocx | 1,784 KB                                                                                                    | ActiveX Control                                                                                                    | 5/5/2006 3:34 PM                                                                                                    |
|                  | Data<br>Measurement<br>EStand.exe<br>Language.ini<br>LineColor.ini<br>System.dat<br>Usb_estand.dll<br>XYChart4_3.ocx | Data<br>Measurement<br>EStand.exe<br>Language.ini<br>System.dat<br>System.dat<br>XYChart4_3.ocx<br>Measurement<br>4 KB<br>1,356 KB<br>8 KB<br>1,356 KB<br>1,356 KB<br>1,476 KB<br>1,476 KB<br>1, | Data       File Folder         Measurement       File Folder         Color.ini       4 KB       Configuration Settings         EStand.exe       1,356 KB       Application         Language.ini       8 KB       Configuration Settings         LineColor.ini       1 KB       Configuration Settings         System.dat       1 KB       DAT File         usb_estand.dll       11 KB       Application Extension         XYChart4_3.ocx       1,784 KB       ActiveX Control |

Open the folder and select EStand.exe icon to open the program

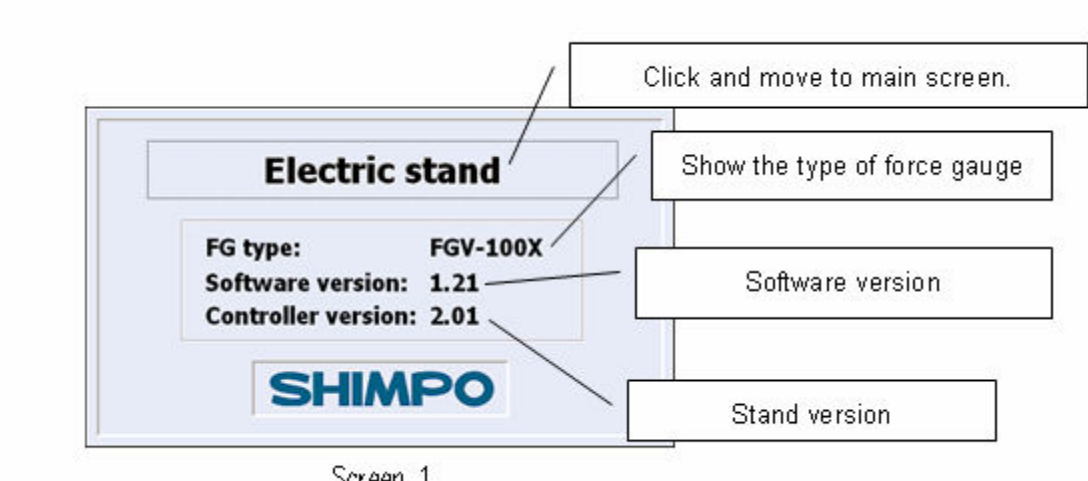

Screen 1

The initial screen will appear within 5 seconds with the force gauge type information.

If the program will not communicate an offline error will appear and the force gauge information will not be reflected on the main screen.

- When this happens check the cable both the USB and the FGS-FGV200P cable going towards the test stand.
- Sequence of powering up the devices are not correct. Turn off the test stand and the force gauge.
  - Turn on the force gauge
  - Turn on the test stand
  - Open the software

Note: If an OCX or runtime error appears, please check the Windows version installed on the PC, this may need to be updated to service pack 4 for Windows 2000 and Service Pack 2 for Windows XP.

# **Description of the Software**

Initial window

Initial Window holds information on the software version and controller version. It also works as a test for proper communication from the test stand to the PC.

#### **Main Window**

The main window is a software replica of the test stand front panel. It holds information pertaining to the condition and mode of the test stand.

| Electric stand                | ge(L) Help(H) |              |            |             |   |            |              | 3 |       |
|-------------------------------|---------------|--------------|------------|-------------|---|------------|--------------|---|-------|
| PROG                          | CONT          | SING         | <b>}</b>   | JOG         | ì | M          | ANU          |   |       |
| Distance<br>Force             | -6.33<br>0.00 | mm 🔸<br>kg 🛃 | S          |             |   | nit statu: |              |   |       |
| Speed<br>SEL no               | 0.0           | mm/min       |            |             |   |            | LS           |   | Modes |
| Cycles                        | 0             |              | H<br>Set   | ome<br>Home |   |            | FG 🔘<br>LS 🌑 |   |       |
| FG type<br>Status<br>Set HOME | FGV-10        | XOC          | <b>[</b> ] | -<br>are    |   | (          | ● VC         |   |       |
| Setting                       | Grap          | h            | Ta         | able        |   | Mod        | le           |   |       |

# Available Menu on the Main Window

- File exits out the program
- Color Scheme changes the color of the window and its peripherals
- Language this will be a future update to reflect different language on the main window. Current version English only
- Modes buttons are located on top of the window, selected mode is highlighted in red (Screen above indicates that the software is in Continuous mode).
- Status indicator and Status message indicates condition of the set up
- Start and Stop button are available (depending on mode selected)
- Tare function for zeroing out the force gauge and initializing the test
- Set Home button for changing the position of the reference point or HOME position.
- HOME button for immediate return to reference point.

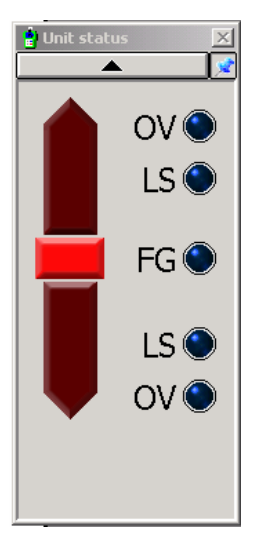

| Electric stand                | are (1) Hele (H) |          |                |              |
|-------------------------------|------------------|----------|----------------|--------------|
| PROG                          |                  | SING     | JOG            | MANU         |
| Distance<br>Force             | -6.33<br>0.00    | mm · S   |                |              |
| Speed<br>SEL no               | 0.0              | mm/min   |                | LS 🔘         |
| Cycles                        | 0                | H<br>Set | lome<br>: Home | FG 🔍<br>LS 🕥 |
| FG type<br>Status<br>Set HOME | FGV-10           | X00      | Tare           | ov 💿         |
| Setting                       | Grap             | h T      | able           | Mode         |

Operating State

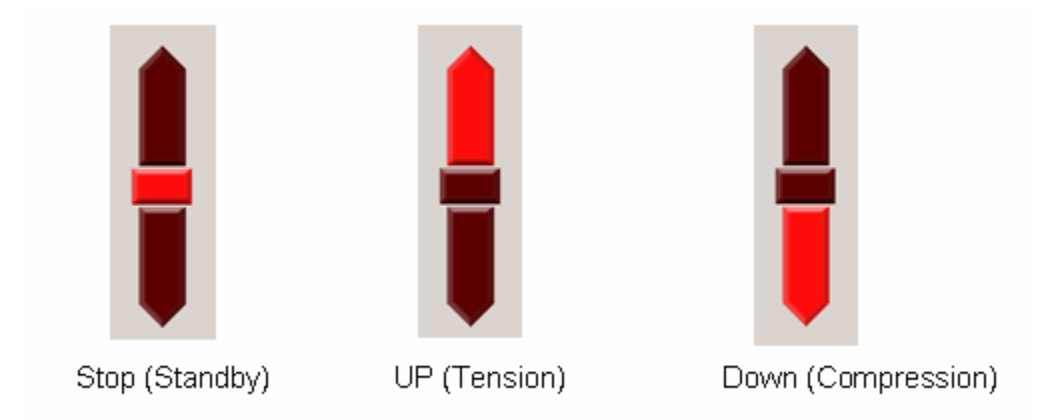

# How to select the units for force and distance?

From the main window the units can be selected and changed. Force and distance fields contain drop down windows for units of measure available. For distance the fixed units are **millimeters or Inches**.

For Force, units vary depending on the model number of the force gauge. For small force capacity (FGV-0.5X – FGV-2X) the available units are **(Oz, g, lbs, N)** 

For models higher than 2 lbs (Kg, N, Lbs)

NOTE: Each the units are changed the previously saved data on the test windows are erased. Only the existing values are converted to the selected units.

| Bectric stand     If Bech (Language (L) Help(H) | Drop down selection box for |
|-------------------------------------------------|-----------------------------|
| PROG CONT SING JOG MANU                         | lorce and speed             |
| Distance 0000 mm                                |                             |
| Force 0 lb ·                                    |                             |
| Speed 0.00 inch/min                             |                             |
| Up Speed 0.0 inch/min                           |                             |
| Down Speed 0.0 inch/min Home                    |                             |
| Set Home                                        |                             |
| FG type Tare                                    |                             |
| Status No Connection Found                      |                             |
| Setting Graph Table Mode                        | 1                           |

# Description of Different Modes

# Manual Mode

| Electric stand<br>File(F) Color(C) Language | e(L) Help(H) |              |        | <u> ×</u> |  |
|---------------------------------------------|--------------|--------------|--------|-----------|--|
| PROG                                        | CONT         | SING         | JOG    | MANU      |  |
| Distance                                    | 0.000        | mm •         | lln    |           |  |
| Force                                       | 0            | lb ·         |        |           |  |
| Speed                                       | 0.00         | inch/min     |        |           |  |
| Up Speed                                    | 0.0          | 0.0 inch/min |        |           |  |
| Down Spee                                   | ed 0.0       | inch/min     | lome   |           |  |
|                                             |              | Se           | t Home |           |  |
| FG type                                     |              | -            | Tare   |           |  |
| Status<br>No Connec                         | tion Found   |              |        |           |  |
| Setting                                     | Gra          | ph T         | able   | Mode      |  |

Speed can be adjusted from the main window. Enter value on the UP and Down entry box.

Manual Mode or simple UP/ Down Test has the following settings

| C Setting               | ×      |
|-------------------------|--------|
| Tension Limit Force     | 0      |
| Compression Limit Force | 0      |
|                         |        |
|                         |        |
|                         |        |
|                         |        |
|                         |        |
|                         |        |
| Maximum force range     | •      |
| 100                     |        |
| Open Save OK            | Cancel |

- Tension Limit force sets the maximum amount of force allowed for pull or tension test. Values entered have units based from the selected units of measure from the main Window.
- Compression Limit force sets the maximum allowed compression or push force.

Setting zero values on the tension and compression limit force disables this function.

If the limits are reached the test stand will stop operation.

The UP and Down buttons allows the test stand to move in the selected direction. It will continue to move until one or more of the following situation occurs.

- Limit Switch Activated (HI or Low).
- Stop condition is requested
- Set Limit force detected.

A warning message will appear if the entered value is set beyond what the attached gauge can measure. Caution is required to prevent damaged on the force gauge.

| 🖷 Table and Graph        |       |      |                       |                       |                   |       |            |               |         |
|--------------------------|-------|------|-----------------------|-----------------------|-------------------|-------|------------|---------------|---------|
| 10/4/2007 1:48:33 PM     | 1.0-1 | Q* 🛛 | () 🖬 🖣                | 6                     |                   |       |            |               |         |
| Comment                  |       |      |                       |                       |                   |       |            |               | Cycle 1 |
|                          | 1     |      |                       |                       |                   |       |            |               |         |
|                          | 0.8-  |      |                       |                       |                   |       |            |               |         |
| MANU                     |       |      |                       |                       |                   |       |            |               |         |
| UP DOWN<br>Max 0 0       | 0.6 - |      |                       |                       |                   |       |            |               |         |
| Min 0 0                  | (q) a |      |                       |                       |                   |       |            |               |         |
| Table Data:              | Foro  |      |                       |                       |                   |       |            |               |         |
| Table Type: Detail       | 0.4-  |      |                       |                       |                   |       | 💧 Un       | it status 🛛 🕱 | 1       |
| Graph Type: Force x Dist | -     |      |                       |                       |                   |       |            |               |         |
|                          | 0.2-  |      |                       |                       |                   |       |            |               |         |
|                          | -     |      |                       |                       |                   |       |            |               |         |
|                          |       |      |                       |                       |                   |       |            |               |         |
|                          | 0.0-0 | 0    | 0.2                   |                       | 1.4<br>Distance ( | inak) | 6          | 0.8 1.1       | 0       |
|                          |       |      | I                     |                       | Distance (        | (Kat) |            |               |         |
|                          | Test  | Test | Measurem<br>Time (ms) | ent Value<br>Distance | (d) aU            | Down  | Force Data | Date / Time   | -       |
|                          |       |      |                       |                       |                   |       |            |               |         |
|                          |       |      |                       |                       |                   |       |            |               |         |
| Up Down STOP             |       |      |                       |                       |                   |       |            |               |         |
| Table Graph              | CI    | ear  | Pri                   | int                   | Save              |       | Load       |               |         |

The graph has an extension of the control features of the main window. Data can be observe as the test progresses.

Comments can be entered to easily identify results.

# Table Data

Separates the values based on the number of cycles.

- Table Type, has two formats point by point data or a summarize data where max min and average values are reflected.
- Time Stamping is available on all graph window.
- A small summary table is also available for immediate review of each cycle
- Table button sets the graph in a table format without the graph options.
- Clear button acts as a master reset for the mode. It erases all previously saved data.
- Print prints the current screen for easy portability
- Save records the data set and the settings for the current test
- Load, loads previously saved data.

# Graph Type: Allows the following graph types to be displayed on screen

- Force vs. Distance
- Force vs. Time

Note all saved data on the table can be retrieved using Microsoft Excel (.csv file extension.

#### Jog Mode

Jog mode or simply fine adjustment allows operation of test stand from the front panel. The force gauge bracket moves depending on the length of time the UP or down buttons are pressed from the test stand front panel.

| 💡<br>File | Electric stand<br>(F) Color(C) Languagel | (L) He | elp(H)  |         |         |                | ×        |
|-----------|------------------------------------------|--------|---------|---------|---------|----------------|----------|
|           | PROG                                     | (      | CONT    | SIN     | G       | JOG            | MANU     |
|           | Distance                                 |        | 0.000   | mm 🔹    |         |                |          |
|           | Force                                    |        | 0       | lb -    |         |                |          |
|           | Speed                                    |        | 0.00 i  | nch/min |         |                |          |
|           | Stand Opera                              | atior  | n Only. |         | <br>Set | łome<br>: Home |          |
|           | FG type                                  |        |         |         | -       | Tare           |          |
|           | Status<br>No Connec                      | tior   | n Found |         |         |                |          |
|           |                                          |        |         |         |         |                | <br>Mode |

# <u>Single Mode</u>

| File(F) Color(C) Language | e(L) Help(H) |            |        |      |  |  |
|---------------------------|--------------|------------|--------|------|--|--|
| PROG                      | CONT         | SING       | JOG    | MANU |  |  |
| Distance                  | 0.000        | mm 🔹 🔽     | Un     |      |  |  |
| Force                     | 0            | lb ·       |        |      |  |  |
| Speed                     | 0.00         | inch/min   |        |      |  |  |
| Up Speed                  | 0.0          | inch/min   |        |      |  |  |
| Down Spee                 | ed 0.0       | inch/min H | lome   |      |  |  |
|                           |              | Se         | : Home |      |  |  |
| FG type                   |              |            | Tare   |      |  |  |
| Status                    |              |            |        |      |  |  |
|                           |              |            |        |      |  |  |
| Setting Graph Table Mode  |              |            |        |      |  |  |

This test performs one complete set for both compression and tension test. Speeds for UP and Down Direction are entered from the main window.

NOTE: Point 1 and point 2 is determined based from, which direction is first selected.

Force gauge bracket goes back to initial position after the test is completed.

| Setting |              |          |         |     |     |        | × |
|---------|--------------|----------|---------|-----|-----|--------|---|
|         | <del>.</del> |          |         |     | _   |        |   |
|         | lension      | Limit Fo | rce     |     | 0   |        |   |
|         | Compressi    | on Limit | Force   |     | 0   |        |   |
| ,       | P1 h         | old time |         | 0   | ).1 | sec    |   |
|         | P2 h         | old time |         | 0   | ).1 | sec    |   |
|         | P1_TAF       | RE ON/O  | FF      | OFF | •   |        |   |
|         | P2_TAF       | OFF      | •       |     |     |        |   |
|         |              |          |         |     |     |        |   |
|         |              |          |         |     |     |        |   |
|         |              |          |         |     |     |        |   |
|         | Махі         | mum for  | ce rang | ge  |     |        |   |
|         |              | 100      |         |     |     |        |   |
| Оре     | n S          | ave      | 0       | К   |     | Cancel | ] |

Settings window for single mode allows additional functions such as Tare function both for P1 and P2,

P1 and P2 hold time or dwell time

Graphing function similar to Manual Mode, where the data are separated into cycles

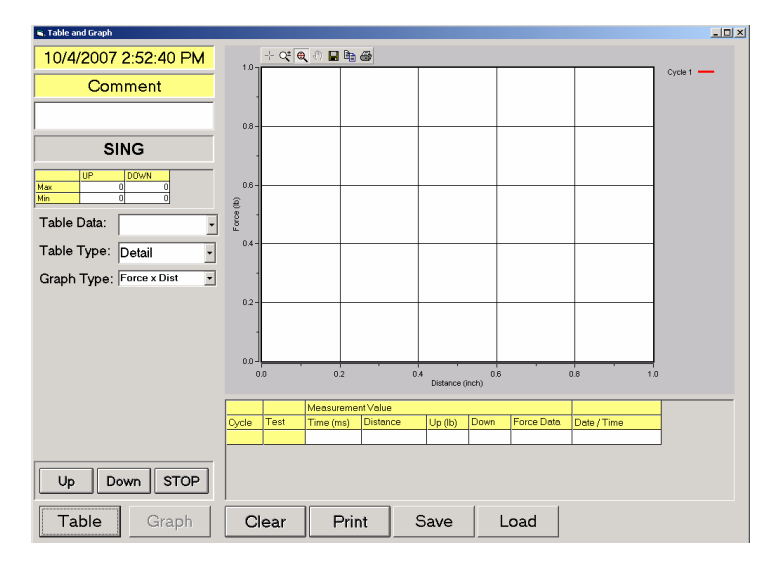

# Continuous Mode

Continuous mode can be used for fatigue testing of small plastic materials It allows distance to be entered for 2 points (P1 and P2).

Directions can also be defined based on the application.

Time can be set to hold the position after the set distance is reached. In addition to this function cycles can be entered to perform multiple cycles on one test. Limitation on the number of cycles is based from the availability of computer resources (RAM and disk space).

| Electric stand<br>File(F) Color(C) Language(L | ) Help(H) |      |        | ×    |
|-----------------------------------------------|-----------|------|--------|------|
| PROG                                          | CONT      | SING | JOG    | MANU |
| Distance<br>Force                             | 0.000     | mm • | START  |      |
| SEL no<br>Cycles                              | 1 ·       |      | Home   |      |
|                                               |           | Se   | t Home |      |
| FG type                                       |           | -    | Tare   |      |
| Status                                        |           |      |        |      |
| Setting                                       | Grap      | oh T | able   | Mode |

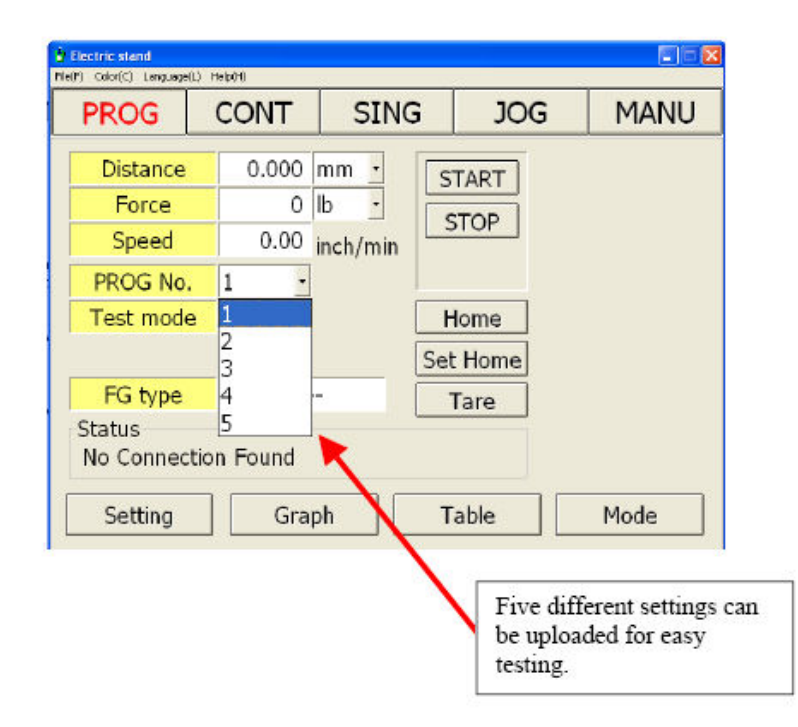

There are five available settings that can be stored in the program. Each one is assigned by number.

This features allows easy access for comparing results by switching programs back and forth Cuts down set up time where experimental results are compared.

Note: The reference point has to be established correctly prior to using the program selection. If each test set up has different home position, the settings has to be adjusted to accommodate this change.

| Setting             | <mark>). 1</mark>                                                                              |                    |           |               |                     |       | ×                |  |  |
|---------------------|------------------------------------------------------------------------------------------------|--------------------|-----------|---------------|---------------------|-------|------------------|--|--|
| Item                | Distance<br>(inch)                                                                             | Directi<br>(Up/Dov | on<br>wn) | Time<br>(sec) | Speed<br>(inch/min) | Force | Tare<br>(OFF/ON) |  |  |
| P1                  | 0.25                                                                                           | Down               | •         | 5             | 2                   | 0     | ON               |  |  |
| P2                  | 0.25                                                                                           | Up                 | •         | 5             | 2                   | 0     | OFF -            |  |  |
| Plus(+):            | Cycles     25     Time(s)     Maximum force range       Plus(+):Down     Minus(-):Up     100lb |                    |           |               |                     |       |                  |  |  |
| Open Save OK Cancel |                                                                                                |                    |           |               |                     |       |                  |  |  |

P1 and P2 are determined based on the direction.

Standard function such as force limit which is Force in Continuous can be found. Speed of the test is set from the setting window unlike the previous two programs where the adjustments are entered on the main window.

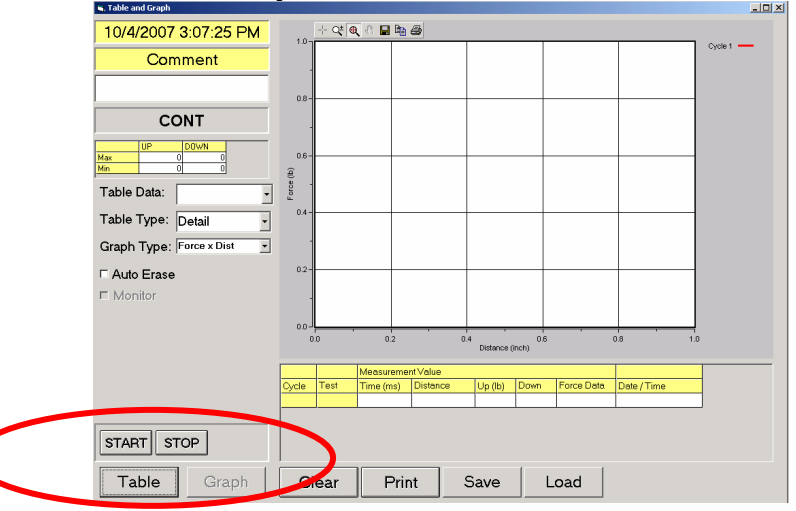

Start and Stop replaced the UP and Down buttons from Manual and Single Programs.

Note: The test stand is rated for 9999 cycles, but the PC software may perform less depending on the availability of resources from the host PC.

Tare function should also be observed when activated on P2. The force gauge is designed to shift zero when requested to tare values under load.

# Example

The force gauge is showing a compressed reading of 5 lbs when a request of tare is sent. The force gauge will show zero while on load (0.2% of FS) but after the test is completed and it goes back to home the force gauge will indicate -5 to compensate for the zero shifts.

Recommend to tare the force gauge prior to the test to minimize additional forces added on the data table.

A legend for each graph is set to identity force curves.

Limited to 24 colors, then the software recycles the color to be used.

#### Program Mode

Main feature of the test stand, it has 3 different types STD-Standard TOP – Top Load Test BREAK – Break Test

# **TOP Mode**

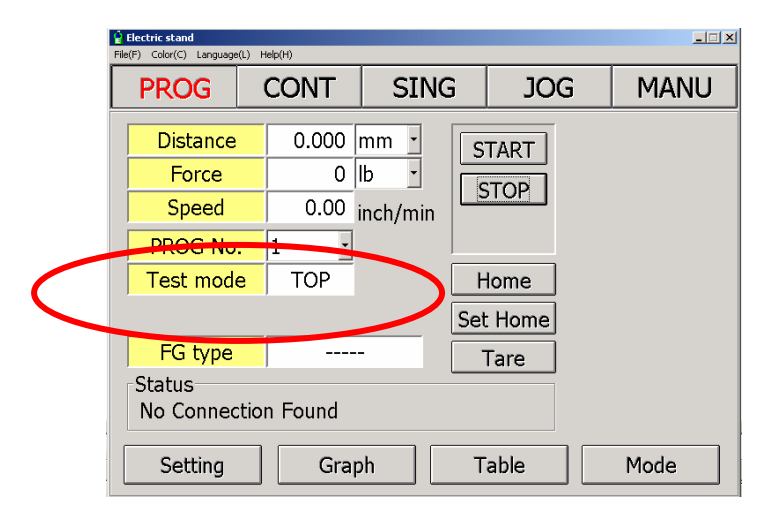

# Indicates the existing setting on the program

|            | Setting - TOP |        |                    |                        |               |                    |                      |                  | × |
|------------|---------------|--------|--------------------|------------------------|---------------|--------------------|----------------------|------------------|---|
|            | PROG I        | No.    | 1                  |                        |               | Те                 | <mark>st mode</mark> | тор              |   |
|            | Enable I      | tem    | Distance<br>(inch) | Direction<br>(Up/Down) | Time<br>(sec) | Speed<br>(mch/min) | Force                | Tare<br>(OFF/ON) |   |
|            |               | AP     | 1.78               | Down -                 | 1             | 15.7               |                      | UN -             |   |
|            |               | os     |                    |                        | 1             | 0.5                |                      | ON -             |   |
|            |               | P1     | 0.25               | Down 🔹                 | 1             | 0.5                | 0                    | OFF              |   |
|            |               | P2     | 0                  | Down -                 | 0.1           | 0.02               | 0                    | OFF ·            |   |
|            |               | P3     | 0                  | Down -                 | 0.1           | 0.02               | 0                    | OFF ·            |   |
|            |               | P4     | 0                  | Down -                 | 0.1           | 0.02               | 0                    | OFF -            |   |
|            |               | P5     | 0                  | Down -                 | 0.1           | 0.02               | 0                    | OFF -            |   |
|            | 7             | resho  | old                | 1                      |               | Ma                 | ximum forc           | e range          |   |
| 1          | Reti          | urn sp | eed                | 15.7 inch/min 100lb    |               |                    |                      |                  |   |
| I          | Cycles        |        |                    | 1                      | lime(s)       |                    |                      |                  |   |
|            |               |        |                    | Oper                   | ı Sa          | ave                | ОК                   | Cancel           | ] |
| Enable but | tons          |        |                    |                        |               |                    |                      |                  |   |

Test mode drop down window allows selection of test type Enable buttons are also located on the setting window, Red means enabled.

Threshold value can be entered which will determine the location of the top portion of the test sample.

Note: if AP distance is set to wrong the program will terminate and exit out of the program.

Zero values on distance will be ignored by the program even if there are time and speed values entered.

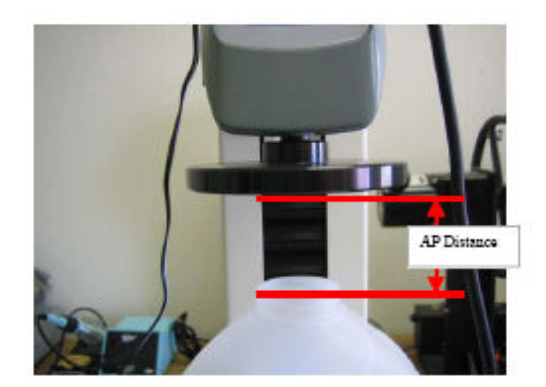

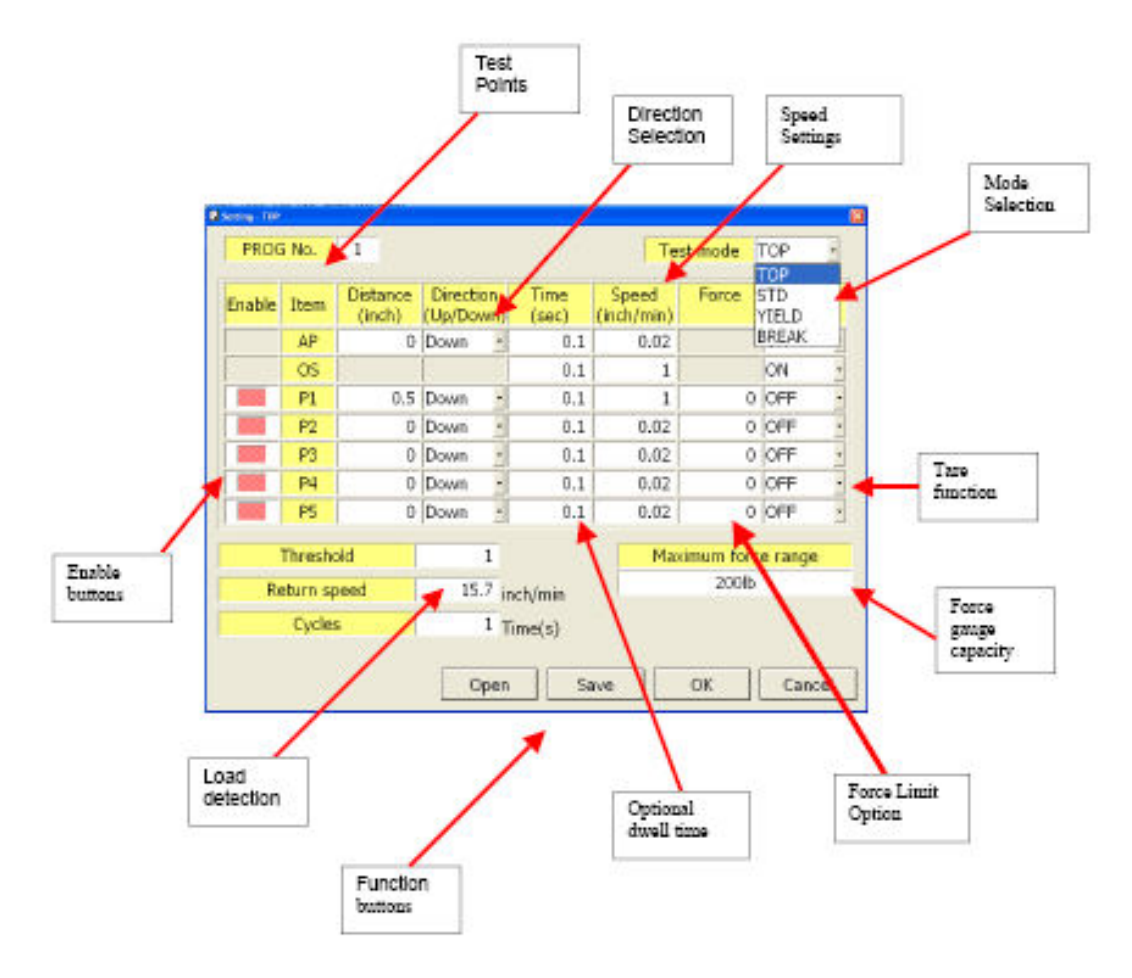

# Standard Mode (STD)

STD or standard Testing works the same as a regular test stand with the addition of the preload function.

The ideas is to have a preload value set to the test sample then start the test from that initial condition.

Example springs with nominal force when attached to the end product being tested for additional force

Non-Vibration rubber testing simulating conditions on a motor mount where initial compression or shear force is present on actual application.

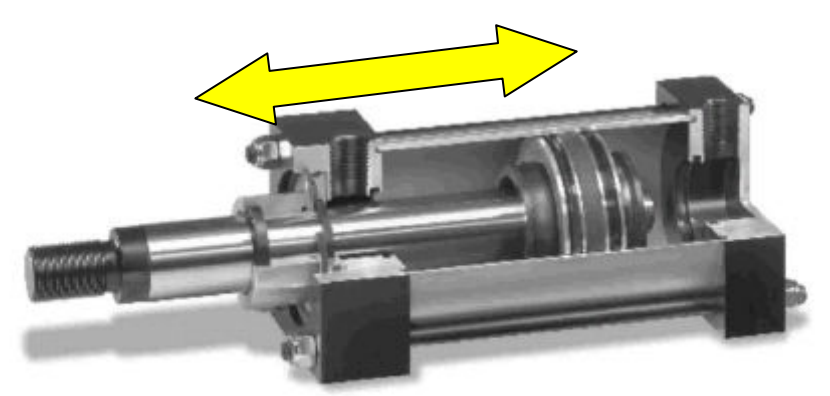

Cushion testing on the seals of a pneumatic cylinder.

| Electric stand<br>File(F) Color(C) Language | s(L) Help(H) |          |      | X    |  |  |  |
|---------------------------------------------|--------------|----------|------|------|--|--|--|
| PROG                                        | CONT         | SING     | JOG  | MANU |  |  |  |
| Distance                                    | 0.000        | mm • S   | TART |      |  |  |  |
| Force                                       | 0            | lb ·     |      |      |  |  |  |
| Speed                                       | 0.00         | inch/min |      |      |  |  |  |
| PROG No                                     | . 1 .        |          |      |      |  |  |  |
| Test mod                                    | e STD        | F        | lome |      |  |  |  |
|                                             |              | Set      | Home |      |  |  |  |
| FG type                                     |              | -        | Tare |      |  |  |  |
| Status<br>No Connection Found               |              |          |      |      |  |  |  |
| Setting Graph Table Mode                    |              |          |      |      |  |  |  |

The main window for Standard Mode is similar to TOP mode. 5 program settings can be stored on the program.

| C | g Setting - STD |                        |                        |               |                     |                       | ×                |                  |
|---|-----------------|------------------------|------------------------|---------------|---------------------|-----------------------|------------------|------------------|
|   | PROG No.        | 1                      |                        |               | Tes                 | <mark>t mode</mark> S | STD -            |                  |
|   | Enable Item     | Distance<br>(inch)     | Direction<br>(Up/Down) | Time<br>(sec) | Speed<br>(inch/min) | Force                 | Tare<br>(OFF/ON) |                  |
|   | AP              | 0                      | Down -                 | 0.1           | 0.6                 |                       | OFF •            |                  |
|   | PreLoa          | ad J                   | Up •                   | 0.1           | 0.6                 | 0                     | OFF -            | Г                |
|   |                 | 0                      | Up -                   | 0.1           | 0.6                 | 0                     | OFF ·            | Pre-load setting |
|   | P2              | 0.1                    | Up •                   | 0.1           | 0.6                 | 0                     | OFF ·            |                  |
|   | P3              | 0                      | Up •                   | 0.1           | 0.6                 | 0                     | OFF ·            |                  |
|   |                 |                        | Up •                   |               | 0.6                 | 0                     |                  |                  |
|   |                 | j U                    | Up                     | ]  0.1        | 0.6                 | U                     |                  |                  |
|   | Cvcle           | s                      | 0 Tir                  | me(s)         | Max                 | kimum forc            | e range          |                  |
|   | Return sta      | <mark>t point 0</mark> | FF ·                   |               |                     | 100lb                 |                  |                  |
|   | Ketuni s        |                        | U.0 inc                | h/min         |                     |                       |                  |                  |
|   |                 |                        |                        |               |                     |                       |                  |                  |
|   |                 |                        | Oper                   |               | ive                 | ок                    | Cancel           |                  |
|   |                 |                        |                        |               |                     |                       |                  |                  |
|   |                 |                        |                        |               |                     |                       |                  |                  |
|   |                 |                        |                        | Re            | turn to s           | Start po              | oint Optic       | on               |
|   |                 |                        |                        |               |                     | p .                   |                  |                  |
|   | JIIONS          |                        |                        |               |                     |                       |                  |                  |
|   |                 |                        |                        |               |                     |                       |                  |                  |

Standard mode is similar to TOP mode with the additional feature of allowing the user to return to initial position after test and the preload function where force can be entered to simulate actual conditions.

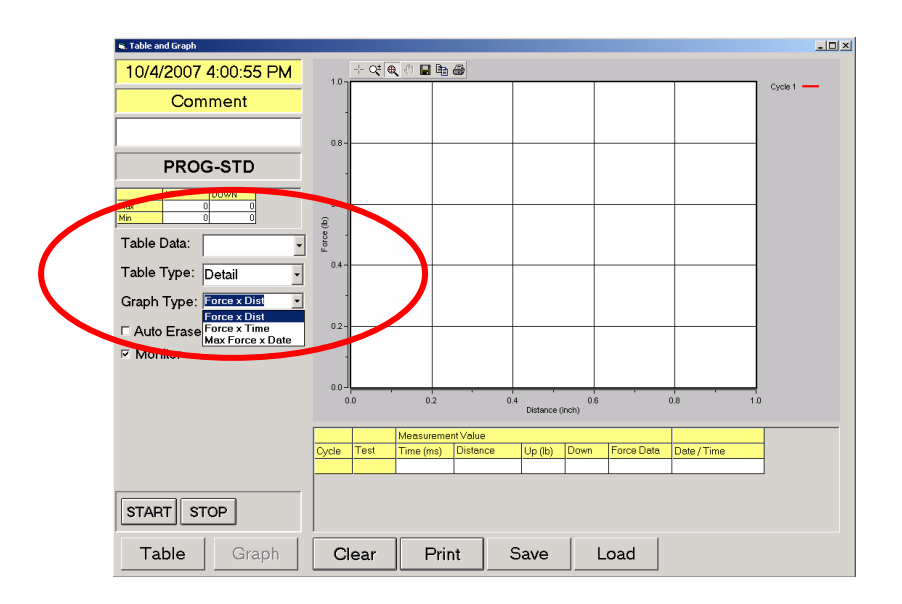

Monitor function (available in program mode with 1 cycle)

This function allows examination of results for long periods of time. It records data and graph the max value on a particular date. This function helps in quantifying the consistency of the end products.

Useful for auditing quality results over a period of time.

# Note: If more than one test is performed in a day, it will only record the last one and used that as the basis for the graph value.

# **Break Mode**

Break mode is defined in the FGS-200 program as a percent drop from the highest recorded max value on the test.

The percent drop can be adjusted based on the application and requirements of the end user.

It is however advised to keep this value higher and with considerations on the speed settings. Even though the test stand can detect the percent drop, if the speed is higher the program may overshoot.

Values lower than 1% are prone to false activation due to possible vibration o noise on the set up.

| Electric stand<br>File(F) Color(C) Language | e(L) Help(H) |          |        | _ 🗆 X |  |  |  |
|---------------------------------------------|--------------|----------|--------|-------|--|--|--|
| PROG                                        | CONT         | SING     | JOG    | MANU  |  |  |  |
| Distance                                    | 0.000        | mm · s   | TART   |       |  |  |  |
| Force                                       | 0            | lb ·     |        |       |  |  |  |
| Speed                                       | 0.00         | inch/min |        |       |  |  |  |
| PROG No                                     | . 1 -        |          |        |       |  |  |  |
| Test mod                                    | e BREAK      | ŀ        | lome   |       |  |  |  |
|                                             |              | Set      | : Home |       |  |  |  |
| FG type                                     |              | -        | Tare   |       |  |  |  |
| Status<br>No Connection Found               |              |          |        |       |  |  |  |
| Setting                                     | Gra          | oh T     | able   | Mode  |  |  |  |

Break is designed for one cycle test, an optional continuance of the test if no break is detected is possible by turning off the return position option.

| Setting         |      | ×               |
|-----------------|------|-----------------|
| PROG No. 1 Test | mode | BREAK -         |
| Final force     |      | 0 %             |
| Sneed           |      | 0 in ah (min    |
| Direction       |      |                 |
| Direction       |      |                 |
| Detum           |      | U inch          |
| Return speed    |      | 0 inch/min<br>⊐ |
| Return          |      | <u> </u>        |
| TARE ON/OFF     | OFF  | •               |
|                 |      |                 |
|                 |      |                 |
| Open Save O     | К    | Cancel          |

Break setting option include a length option

Priority of the test stand is Force, if no break or percent drop is detected on a certain length the test stand stops or return to initial position.

Additional adjustments can then be made to increase the pull or decrease the compression distance of the test sample.

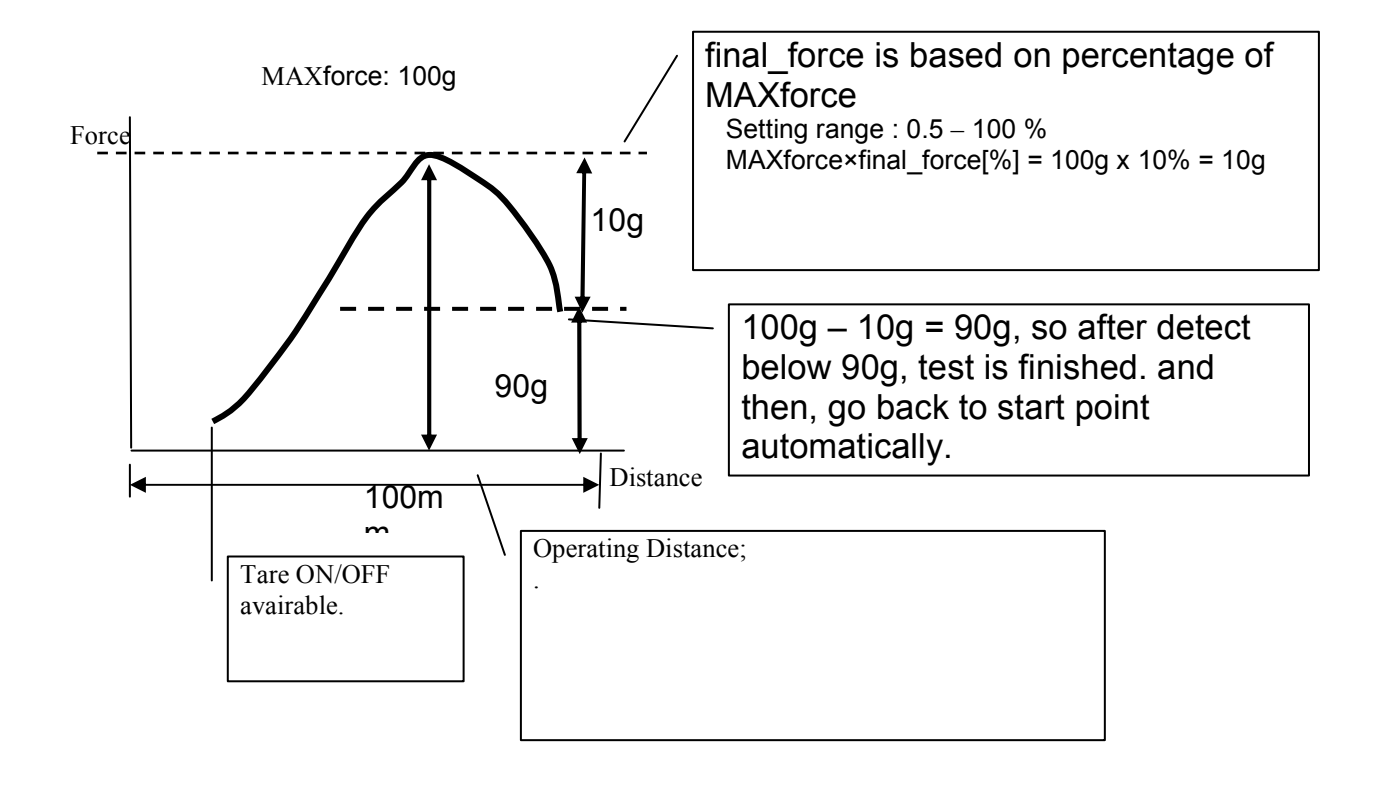

| FGS-200PV<br>SPECIFICATIONS |                                                                                        |
|-----------------------------|----------------------------------------------------------------------------------------|
| Capacity                    | 100 kgf (200 lbs.)                                                                     |
| Reduction Ratio             | 1:20                                                                                   |
| Precision Ball Screw Pitch  | 4mm / 1 Rotation                                                                       |
| Stroke                      | 400 mm (15.7 inch)                                                                     |
| Travel Speed                | 0.6 mm/min (0.02 inch/min) - 400 mm/min (15.7 inch/min)                                |
| Drive Systeem               | Servo Motor (Trapezoidal thread (pitch 4mm / 1 rotation)                               |
| Speed Setting               | Selectable Speed Knobs (Speed A and Speed B)                                           |
| Display                     | 5 digit LED                                                                            |
| Cycle (max)                 | 1 - 9,999 times                                                                        |
| Analog Signal Output        | 5 mV/ mm max +/- 2 V (400 mm)                                                          |
| Emergency Switch            | Push/Twist and release emergency stop button                                           |
| Operating Modes             |                                                                                        |
| MANU                        | MANUAL - Operates to selectable force limits                                           |
| JOG                         | JOG - Operates while direction key is pressed                                          |
| SING                        | SINGLE - Operates one cycle between upper and lower force limits                       |
| CONT                        | CONTINUOUS - Cycles test between upper and lower force limits.                         |
| PROG                        | PROGRAM - Specific Program Tests (each can store 5 programs on each type)              |
|                             | TOP: Top Load test with threshold option                                               |
|                             | STD: Standard test with preload option                                                 |
|                             | BREAK: Break point test with force drop detection                                      |
| Communication Feature       | USB 1.1 communication from Test stand to PC                                            |
| Force Gauge Compatibility   | FGV-X and DFS models (Made after 1991)                                                 |
| Communication Software      | Windows based program, virtual front panel compatible with Windows XP/2000             |
| Alarm                       | Overload protection for test stand motor (stops motor when overload condition occurs). |
| Work Space                  | 200 mm (7.87 inch) X 280 mm (11.02 inch)                                               |
| Operating Temperature       | 0 - 45 degrees Celcius (Non-condensing)                                                |
| Power Supply                | 120 V AC                                                                               |
| Weight                      | 23 Kg                                                                                  |

# Drawings and Dimensions (All measurements in mm)

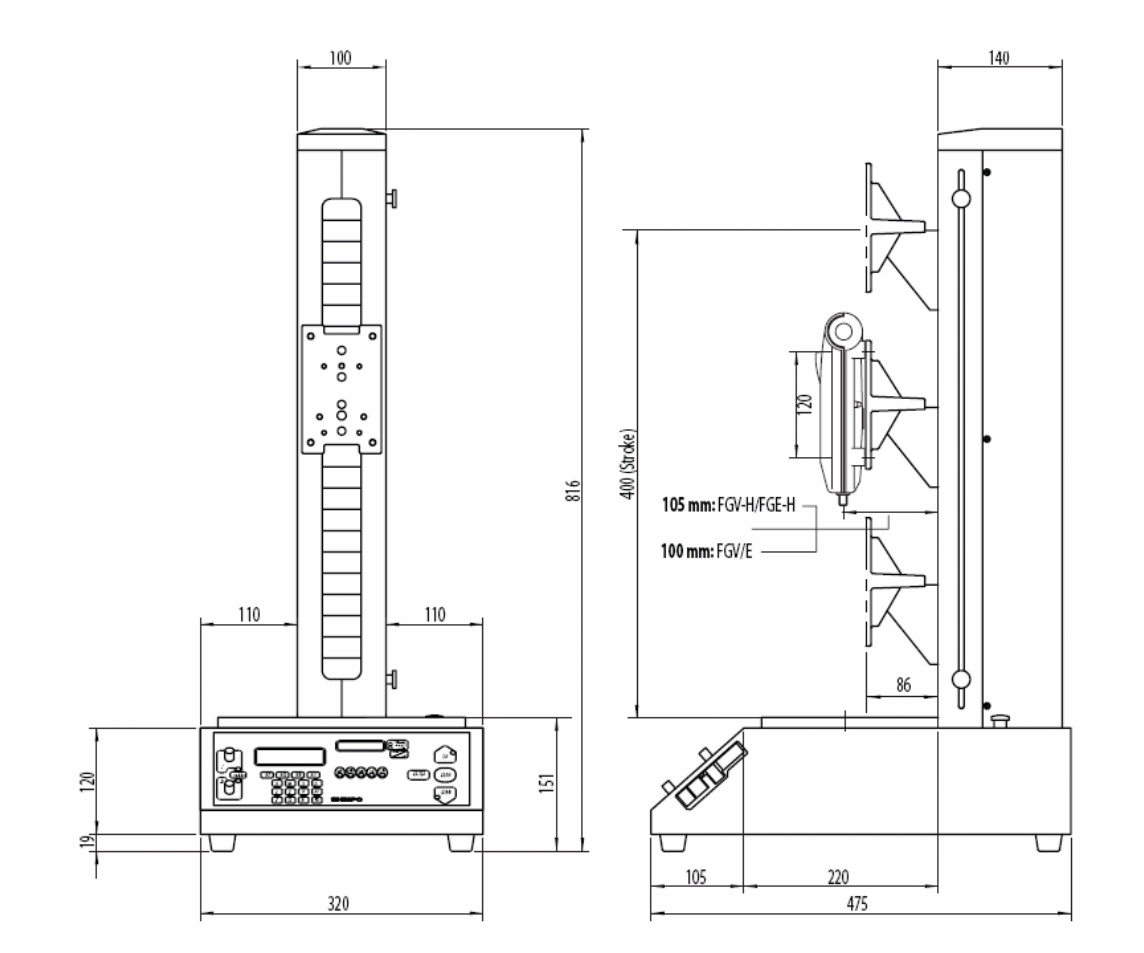

**Base Plate Dimensions** 

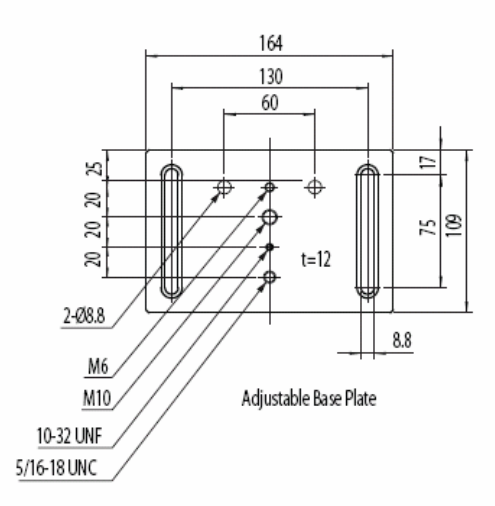

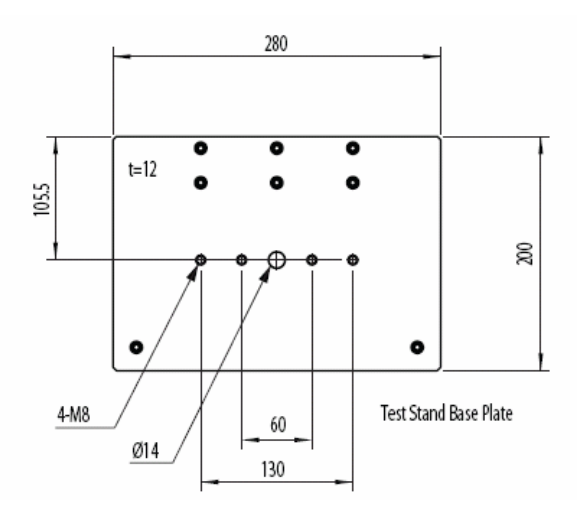